## Instructions for Finding the Certified Test Results of Your Meter

1. Find the serial # embossed on your water meter.

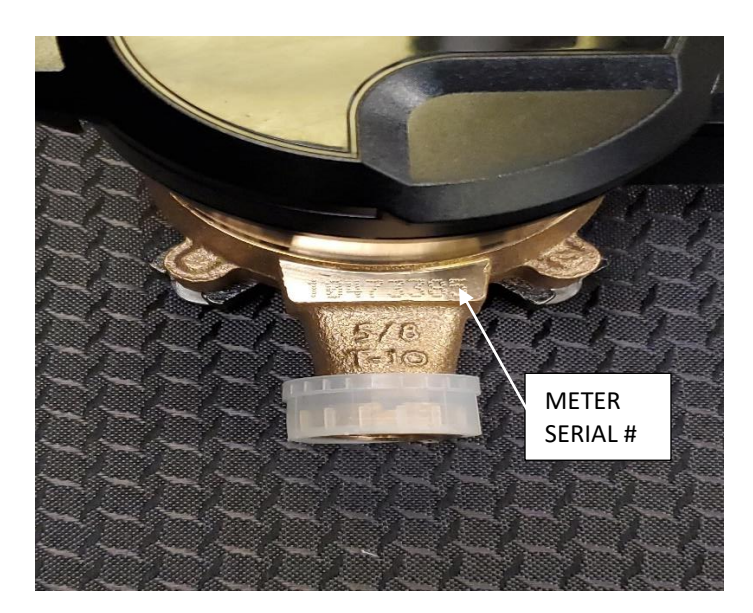

2. Open the *Certified Meter Accuracy Test Results Lookup*. Press Ctrl+F to get the Find dialog box to pop up.

| $\leftarrow \rightarrow$ | C 🛆 🖷 kentcou           |              | p/config/docs/Ke | ant%20County | %20Test%20Re           | sults%20(2018-2021).pdf                                  |                                                            |                      |              |               |                |            |             |          |   |          | 20      | H D         |
|--------------------------|-------------------------|--------------|------------------|--------------|------------------------|----------------------------------------------------------|------------------------------------------------------------|----------------------|--------------|---------------|----------------|------------|-------------|----------|---|----------|---------|-------------|
| III Apps                 | 🚱 Sign In 📸 My Esri     | Dashboar     | New Tab          | Favorites    | 🕑 WMS Login            | Heter Change Out                                         | Kent County Water                                          | Trimble Unity        | > LeakLos    | cator 🕲 t     | Neptune 360    |            |             |          |   | L F      | 1       | ×           |
|                          |                         |              |                  | _            |                        |                                                          |                                                            |                      | - 10         | 10            |                |            |             |          |   | <u>.</u> | 1 2 2 3 | с. <u>н</u> |
| = •                      | ent County Test Results | s (2018-2021 | ).pdf            |              |                        |                                                          | 1 / 323                                                    | - 100%               | + 🗈          | I II          |                |            |             |          |   |          | •       | - <b>-</b>  |
|                          |                         |              |                  |              |                        |                                                          |                                                            |                      |              |               |                |            |             |          | - |          |         |             |
|                          |                         |              |                  |              |                        |                                                          |                                                            |                      |              |               |                |            |             |          |   |          |         |             |
|                          |                         |              |                  |              |                        |                                                          |                                                            |                      |              |               |                |            |             |          |   |          |         |             |
|                          |                         |              |                  |              | Constructor Los        | Bankabe Dakate                                           | Partine Pathole                                            | Seculation No.       | Firm Harde   | 147.44 117.14 | a hillin       | when I and |             | 10/10/10 |   |          |         |             |
|                          |                         |              |                  |              | 625/763                | 2 RENT COUNTY WATER AUTH                                 | 1/8/2010 ED/2/11/0///06/044                                | 54187392             | 22.3         | 203           | 102.4          | 1004       | 5915        | 000      |   |          |         |             |
|                          |                         |              |                  |              | 8197733                | 2 RENT COUNTY WATER AUTH                                 | 1/0/2016 E02F115/VF35B64                                   | 64187312             | 28.3         | 993           | 102.6          | 1005       | 097         | 640      |   |          |         |             |
|                          |                         |              |                  |              | \$29/703<br>\$29/703   | 2 RENT COUNTY WATER 4, FH<br>2 RENT COUNTY WATER 4, FH   | 1/6/2016 ED2711EAVF35B44<br>1/6/2016 ED2711EAVF35B44       | Gd137343<br>Gd137354 | 49.3         | 995           | 103.6          | 1005       | 100.2       | 1000     |   |          |         |             |
|                          |                         |              |                  |              | 8297733                | 2 KENT COUNTY WATER AUTH                                 | 1/6/2016 ED0F11FAVF36B44                                   | 64187896             | 92.5         | 996           | 103.6          | 1000       | 100.5       | 1008     |   |          |         |             |
|                          |                         |              |                  |              | dJ@ 203                | 3 SPAT COUNTY WATTER AUTO                                | 1352316 ED21145AV736B44                                    | 51137347             | 99.0         | 940           | 101.5          | 1005       | 100         | 1000     |   |          |         |             |
|                          |                         |              |                  |              | 02991703<br>10391703   | 2 RENT COUNTY WATCH ALT IN<br>2 RENT COUNTY WATCH ALT IN | 1/6/2016 CD21110/AV126D44                                  | 54157245             | 44.7         | 800           | 1018           | 1005       | 2012        | 100      |   |          |         |             |
|                          |                         |              |                  |              | 629/753                | 3 KENT OCUNTY WATCR 4. TH                                | 1352046 CD21445AV726D44                                    | (51)37320            | 12.4         | 101           | 101.2          | 1002       | Dia Z       | 200      |   |          |         |             |
|                          |                         |              |                  |              | 8297763                | 2 KENT COUNTY WATER AUTH                                 | 182215 LD2 119N7 28844                                     | 54167322             | 99.5         | 100           | 101.5          | 1005       | 100.2       | 1000     |   |          |         |             |
|                          |                         |              |                  |              | 625/765<br>8050 005    | 2 KENT COUNTY WATER AUTH<br>2 KENT COUNTY WATER AUTH     | 1/6/2016 E0/2*116/0*38/644<br>1/6/2016 E0/2*116/0*38/644   | 54167323             | 32.4         | 204           | 1018           | 1000       | 100.4       | 1004     |   |          |         |             |
|                          |                         |              |                  |              | 625/763                | 2 RENT COUNTY WATER AUTH                                 | 1/b/2016 ED/2*110/07/06/D44                                | 54167325             | 11.2         | 822           | 1013           | 1003       | 104.2       | 1046     |   |          |         |             |
|                          |                         |              |                  |              | 6207763                | 2 RENT OCUNITY WATER AUTH<br>2 RENT OCUNITY WATER AUTH   | 1/8/2010 ED2/118/0/ 00044<br>1/8/2010 ED2/118/0/ 00044     | 94187329             | 224          | 204           | 101.6          | 1004       | 100.5       | 1600     |   |          |         |             |
|                          |                         |              |                  |              | 620/703<br>020/703     | 2 RENTODINTY WATER 6, TH                                 | 1/0/2016 ED0211EV/E35Ball                                  | G(187326<br>G(187326 | 11.2         | 992           | 100 K          | 1005       | 100         | 9002     |   |          |         |             |
|                          |                         |              |                  |              | 8297792                | 2 KENTODUNTY WATER AUTH                                  | 1/M/2016 E02-115/WF38844                                   | 64187350             | 113          | 995           | 100.4          | 1004       | 100.2       | 1000     |   |          |         |             |
|                          |                         |              |                  |              | \$201753<br>\$201753   | 2 KENT COUNTY WATER 4 JTH<br>2 KENT COUNTY WATER 4 JTH   | 1/6/2016 FD0711FAVF35B44<br>1/6/2016 FD0711FAVF25B44       | 64187338             | 99.3         | 945           | 103 c<br>103 £ | 1005       | 100.2       | 1000     |   |          |         |             |
|                          |                         |              |                  |              | 539-763                | <b>J BENT COUNTY WATCR 4.FT</b>                          | 1362346 CD2*146AV736D14                                    | 51 (87333            | \$6.2        | 885           | 101 <          | 100-1      | 106.3       | 1000     |   |          |         |             |
|                          |                         |              |                  |              | 629 703                | 3 SPRECOUNTY WATCH & TH                                  | 1/6/2016 ED21145AV726D54                                   | 64137336             | \$8.7        | 992           | 103.2          | 1002       | 100 1       | 1024     |   |          |         |             |
|                          |                         |              |                  |              | 629/763<br>629/763     | 2 KENT COUNTY WATCH ALT'S<br>2 KENT COUNTY WATCH ALT'S   | 1/6/2016 CD211116/V106/644<br>1/6/2016 CD211116/V106/644   | 54157326             | 48.4         | 994           | 1018           | 1005       | 100-4       | 1004     |   |          |         |             |
|                          |                         |              |                  |              | 825/763                | 2 KENT COUNTY WATER AUTH                                 | 1/62216 E02*11657/38844                                    | 54167336             | 91.0         | 995           | 102.1          | 1001       | 5918        | 106      |   |          |         |             |
|                          |                         |              |                  |              | 619/763                | 2 SENT COUNTY WATER AUTH                                 | 1/6/2016 E0/2/11/6/W/105/844                               | 54107340             | 48.3         | 001           | 101.1          | 1001       | 5617        | 55.0     |   |          |         |             |
|                          |                         |              |                  |              | 6297763                | 2 KENT OCUNTY WATER AUTH<br>2 KENT OCUNTY WATER AUTH     | 1/6/2016 E0/2/110/07/08/844<br>1/6/2016 E0/2/110/07/08/844 | 5416/341<br>9416/342 | 22.0         | 200           | 1012           | 1002       | 100.5       | 106      |   |          |         |             |
|                          |                         |              |                  |              | 6201733                | 2 RENT COUNTY WATER AUTH                                 | 1/62216 80271165/70884                                     | G6187343             | 32.3         | 953           | 103.4          | 1004       | 00.5        | 003      |   |          |         |             |
|                          |                         |              |                  |              | 8291742                | 2 KENTODUNTY WATER AUTH                                  | 1/9/2/16 E02+116/V+3/E844                                  | 94787349             | 12.5         | 215           | 1018           | 1008       | 100.6       | 1008     |   |          |         |             |
|                          |                         |              |                  |              | \$2007333<br>\$2007333 | 2 KENT COUNTY WATER 4 JTH<br>3 KENT COUNTY WATER 4 JTH   | 1/0/2018 E00F11EAVF35B31<br>1/0/2018 E00F11EAVF25B31       | G0187348<br>G0187347 | 99.2         | 992           | 103.8          | 1003       | 100         | 1000     |   |          |         |             |
|                          |                         |              |                  |              | 529/763                | 2 SPAT COUNTY WATER AUTO                                 | 136221E ED2711EN/F36D51                                    | 54187348             | 44.1         | 891           | 5 101 2        | 1005       | 100.1       | 1004     |   |          |         |             |
|                          |                         |              |                  |              | 620/703                | 3 KENT COUNTY WATER 4 PH                                 | 1202016 ED07110AV732844                                    | 51/37368             | 48.3         | 912           | 103 4          | 1004       | 06.1        | 000      |   |          |         |             |
|                          |                         |              |                  |              | 0.29F 703              | 2 SENT COUNTY WATCH 4. FT                                | 1/0/2010 00/2111/0/20094<br>1/0/2010 00/2111/0/20094       | 51 17254             | 48.1         | 804           | 1017           | 1007       | 100.3       | 0001     |   |          |         |             |
|                          |                         |              |                  |              | 825/761                | 2 KENT COUNTY WATUR AUTH                                 | 1/9/2018 00/2/11/0/2/38/844                                | 54187283             | 104          | 204           | 1018           | 1004       | 104.2       | 1000     |   |          |         |             |
|                          |                         |              |                  |              | 529/763                | 2 SENT COUNTY WATCH AUTH<br>2 SENT COUNTY WATCH AUTH     | 1.5x2016-ED21145AV106B44<br>1.5x2016-ED21115AV106B44       | 54187354             | 40.1         | 200           | 101-2          | 1003       | 104.1       | 1004     |   |          |         |             |
|                          |                         |              |                  |              | 6297763                | 2 KERT COUNTY WATER AUTH<br>2 KERT COUNTY WATER AUTH     | TANZO IN LUCKY THANK SEB44                                 | 54767358             | 02.4<br>11.4 | 204           | 1015           | 1005       | 108.1       | 1004     |   |          |         |             |
|                          |                         |              |                  |              | 6297703                | 1 KENT COUNTY WATER SUTH                                 | 5252016 ED2AI 98AF03844                                    | 90921765             | 22.3         | 203           | 103.8          | 1000       | 06.7        | 167      |   |          |         |             |
|                          |                         |              |                  |              | 6291083                | 1 KENTOCUNTY WATER AUTH                                  | N202216 ED2AT WAR SOB44                                    | 30121714             | 22.4         | 224           | 103.5          | 1000       | 59.1        | 200      |   |          |         |             |
|                          |                         |              |                  |              | \$201733<br>\$291733   | 1 RENT COUNTY WATER 4, FH<br>1 RENT COUNTY WATER 4, FH   | 129216 E0041 PARSEN<br>129216 E0041 PARSEN                 | 99921766             | 21-0<br>99-d | 916           | 103.8          | 1002       | 08.1        | 168      |   |          |         |             |
|                          |                         |              |                  |              | 509(753                | 1 RENT COUNTY WATER 4. FM                                | 1202016 ED2A1 RAF2GEM                                      | 36922776             | 99.6         | 997           | 1013           | 16:3       | PR 1        | 664      |   |          |         |             |
|                          |                         |              |                  |              | 52W-713                | 1 NEW COUNTY WATER 4,014                                 | 1/26/2016 F00AL RAF3/644                                   | 30521710             | 92.3<br>89.1 | 991           | 1016           | 1005       | No.1        | 145      |   |          |         |             |
|                          |                         |              |                  |              | 529/753<br>529/753     | LADAT COUNTY WATER 4. PH                                 | 1/26/2016 ED2AL IRVERCENT<br>1/26/2016 ED2AL IRVERCENT     | 36820771             | 99.0         | 860           | 1018           | 1003       | 59          | 140      |   |          |         |             |
|                          |                         |              |                  |              | 829/763                | 1 RENT OCUNTY WATUR AUTH                                 | VOIDOTH CORAL MAPORING                                     | 30120773             | 00.4         | 004           | 10130          | teco       | 5614        | 104      |   |          |         |             |
|                          |                         |              |                  |              | 53903M3                | 2 KENT COUNTY WATCH ALTH                                 | 25/2016 12/2017 12/2017                                    | 61034049             | 49.0         | 800           | 101.0          | 1000       | 97.1        | \$75     |   |          |         |             |
|                          |                         |              |                  |              | 83503M3<br>8050944     | 2 KERT COUNTY WATER AUTH<br>1 KERT COUNTY WATER AUTH     | 25216 E0242 INCP3<br>25216 E02014 APR                      | 61034009<br>H1034550 | 22.3         | 202           | 103.1          | 1001       | 22<br>586.8 | 210      |   |          |         |             |
|                          |                         |              |                  |              | 6296993                | 1 KENTOOUN IY WATER AUTH                                 | 2/92/16 EU2/21 HAP3                                        | 01034580             | 22.4         | 218           | 103.5          | 1000       | 56.5        | 166      |   |          |         |             |
|                          |                         |              |                  |              | 020/020                | 1 RENT COUNTY WATER AUTH                                 | 4292010 E0201 16AP30044                                    | 37281885             | 22.4         | 204           | 102.7          | 1000       | 10          | 100      |   |          |         |             |
|                          |                         |              |                  |              | 6200030                | 1 RENT COUNTY WATER AUTH<br>1 RENT COUNTY WATER & EN     | 4262116 EDDIT PARSEN                                       | 97282856             | 31.2         | 904           | 101.0          | 1010       | 00.4        | 564      |   |          |         |             |
|                          |                         |              |                  |              |                        |                                                          |                                                            |                      |              |               |                |            |             | - 19     |   |          |         |             |
|                          |                         |              |                  |              |                        |                                                          |                                                            |                      |              |               |                |            |             |          |   |          |         |             |
|                          |                         |              |                  |              |                        |                                                          |                                                            |                      |              |               |                |            |             |          |   |          |         |             |
|                          |                         |              |                  |              |                        |                                                          |                                                            |                      |              |               |                |            |             |          |   |          |         |             |
|                          |                         |              |                  |              |                        |                                                          |                                                            |                      |              |               |                |            |             |          |   |          |         |             |
|                          |                         |              |                  | and a second |                        |                                                          |                                                            |                      |              |               |                |            |             |          | 2 |          |         |             |
|                          |                         |              |                  |              |                        |                                                          |                                                            |                      |              |               |                |            |             |          |   |          |         |             |
|                          |                         |              |                  |              |                        |                                                          |                                                            |                      |              |               |                |            |             |          |   |          |         |             |
| 30                       |                         |              | 1                |              |                        |                                                          |                                                            |                      |              |               |                |            |             |          | _ |          |         |             |
|                          |                         |              |                  |              |                        |                                                          |                                                            |                      |              |               |                |            |             |          |   |          |         |             |

Type your Meter Serial # into the Find dialog box and press Enter.

3. You will then be able to see the Certified Test Results for the meter.

|                                                                                                    |                             |                                                      |                                                                         |                      |                |               |                |       |               |             |     |          |             | -     | σ   |
|----------------------------------------------------------------------------------------------------|-----------------------------|------------------------------------------------------|-------------------------------------------------------------------------|----------------------|----------------|---------------|----------------|-------|---------------|-------------|-----|----------|-------------|-------|-----|
| ← → C A kentcountywater.org/config/docs/Kent%20County%20Test%20(2018-2021).pdf                                                                             |                             |                                                      |                                                                         |                      |                |               |                |       |               |             |     |          |             | 0 \$  | 2 0 |
| 🔣 Apps 🐌 Syn in 📸 My Est   Dashboor 🗞 New Tab. 🧧 Favorites 🔇 WMS Login 👔 Meter Change Cut 🎯 Kent County Water 📓 Trimble Unity 🔅 LealLocator 📀 Nirptune 360 |                             |                                                      |                                                                         |                      |                |               |                |       |               |             |     | anarosad |             |       |     |
|                                                                                                    |                             |                                                      |                                                                         |                      |                |               |                |       |               |             |     | 10475385 | <u>1</u> /1 | ~ ~ × |     |
| Ξ Kent County Test Results (2018-2021) pdf 257 / 323   - 100% + □ □ Φ                                                                                      |                             |                                                      |                                                                         |                      |                |               |                |       |               |             |     |          |             | ±     | 8   |
|                                                                                                    |                             |                                                      |                                                                         |                      |                |               |                |       |               |             |     |          |             |       |     |
|                                                                                                    |                             |                                                      |                                                                         | _                    | _              | _             | _              | _     | _             | _           | _   |          |             |       |     |
|                                                                                                    |                             |                                                      |                                                                         |                      |                |               |                |       |               |             | 1   |          |             |       |     |
|                                                                                                    |                             |                                                      |                                                                         |                      |                |               |                |       |               |             | _   |          |             |       |     |
|                                                                                                    |                             |                                                      |                                                                         |                      |                |               |                |       |               |             | _   |          |             |       |     |
|                                                                                                    | 12392569<br>12392569        | 2 THELECHENGINEERING<br>2 THELECHENGINEERING         | D1/2020 EU2A1199292102402<br>D1/2020 EU2A1199292102402                  | 10421732             | 90.7<br>90.5   | 99/<br>1911   | 191.8          | 1000  | 92.3<br>12.4  | 901<br>1014 | _   |          |             |       |     |
|                                                                                                    | 5330500                     | 2 THE SCHENGARTENS<br>3 THE STUDY ADDREEDING         | 8(1,080) 00084(00009)53437<br>8(1,080) 00084(00009)53437                | 10(24734             | 90 A<br>00 C   | 001           | 102 A          | 1001  | 95.5          | 005         |     |          |             |       |     |
|                                                                                                    | 8392509                     | 2 THE BIH ENGNEERING                                 | 917/2820 ED2A11RPEF2182432                                              | 10421799             | 90.0           | 992           | 102.5          | 100   | 124           | 996         | - 8 |          |             |       |     |
|                                                                                                    | \$300500                    | 2 THE SCHENGALERING                                  | 917/2820 ED2A11R*EF2182482                                              | 10421788             | 99.7           | 607           | 100.6          | 1006  | 953           | 993         | - 8 |          |             |       |     |
|                                                                                                    | 0.231000                    | 2 THELSCH ENGNEERING<br>2 THELSCH ENGNEERING         | 011/2020 E02A11HPEP2182452<br>015/2020 E02A11HPEP2182452                | 10421730             | 90.8           | 998<br>1000   | 100.7          | 1060  | 98.3          | 905         |     |          |             |       |     |
|                                                                                                    | 15.209 1969<br>ID 2092 5569 | 2 THELSCHENSINERHS<br>2 THELSCHENSINERHS             | 91/2020 ED2411/97/22151157<br>91/2020 ED2411/97/22152452                | 10-21741             | 100.0          | 1083          | 103.4          | 1001  | 88.3          | 990         |     |          |             |       |     |
|                                                                                                    | 102001040                   | 2 THE SCHENGALERING<br>2 THE SCHENGALERING           | INTRODUCTION CONTRACTOR INTRODUCTION INTO THE PROPERTY INTERNAL INCOME. | 10421743             | 89.5           | 14k1<br>1987  | 102.6          | 1064  | 88.1          | 2411        |     |          |             |       |     |
|                                                                                                    | 5330500                     | 2 THE SCHENGAEERING<br>2 THE STATE NOAEERING         | 917/2021 ED2A11RPEF2132432                                              | 10(21745             | 00.7<br>00.6   | 007           | 100.0          | 1000  | 91.3          | 003         |     |          |             |       |     |
|                                                                                                    | 5220100                     | 2 THE SCHENGARERING                                  | B4152822 E02A4182E72152432                                              | 10124747             | 90.4           | DB1           | 107.C          | 1000  | 99.1          | 001         |     |          |             |       |     |
|                                                                                                    | 8392509                     | 2 THELSCH ENGNEERING<br>2 THELSCH ENGNEERING         | 91/2021 EJ2A119*E-2182432<br>91/2022 EJ2A119*E-2182432                  | 10421740             | 92.4           | 505           | 102.4          | 100   | 91.5          | 995         |     |          |             |       |     |
|                                                                                                    | 52205569                    | 2 THEISCHENGMEERING<br>2 THEISCHENSALTENIS           | #152820 E33A1187EF2152458<br>#152820 E33A1187EF2152458                  | 10421750             | \$9.5<br>99.7  | 995<br>H97    | 190.5          | 1085  | 592<br>39-1   | 5690<br>HRC |     |          |             |       |     |
|                                                                                                    | 6293509<br>5.793509         | 2 THELSCH ENGREENING<br>2 THELSCH ENGREENING         | 91/2020 EU2A11HPE+2162432<br>a15/3001 F11a1048F1 2150457                | 10421/52             | 90.7           | 507           | 102.8          | 1006  | 22.6          | 995         |     |          |             |       |     |
|                                                                                                    | 5200263                     | 2 KINT COLNTY WAER AUTO                              | 6262622 010811/6PWF1151620                                              | 15(73380             | 86.2           | 100.7         | 103.1          | 1001  | 81            | 600         |     |          |             |       |     |
|                                                                                                    | 0342260                     | 2 Ken (Cook In Water abilit                          | 9242822 E328114940-1162434                                              | 10473061             | 97.2           | 002           | 10.4           | 1.04  | 917           | 007         |     |          |             |       |     |
|                                                                                                    | 5340563                     | 2 KINT COUNTY WATER AUTH<br>2 KINT COUNTY WATER AUTH | 9242820 E028118PXF1152433                                               | 10(73363             | 90.5           | 064           | 101 C<br>100 G | 1006  | 92.4          | 054         |     |          |             |       |     |
|                                                                                                    | 8340369<br>8340369          | 2 KENT COUNTY WATER AUTH<br>2 KENT COUNTY WATER AUTH | 0/24/2021 ED2811RPM/F1182433<br>0/26/2021 ED2811RPM/F1182433            | 10473085             | 92.5           | 995           | 101.0          | 1010  | 98.3          | 980         |     |          |             |       |     |
|                                                                                                    | \$340188                    | 2 KENT COUNTY WATER AUTH                             | 9242821 E028118PX/E1130438                                              | 10471387             | 09.6           | 000           | 101.0          | 1010  | 95.2          | 097         |     |          |             |       |     |
|                                                                                                    | 5340063                     | 2 NENT COUNTY WAILIN AUTH                            | 9/24/28/20 E12/811/6P/AP 11/5P433                                       | 10473389             | 98.7           | 5457          | 101.8          | 10692 | 591           | 9490        |     |          |             |       |     |
|                                                                                                    | 5340163                     | 2 KENT COUNTY WATER AUTH                             | 9242820 E028118PAP1153433                                               | 10473390             | 00.5           | 963           | 101.0          | 1010  | 01.4          | 084         |     |          |             |       |     |
|                                                                                                    | \$2992083<br>\$2902083      | 2 KENT COUNTY WARDAUTH<br>3 KENT COUNTY WARTR AUTH   | 026/2020 0120011/0PW/11/20423<br>0/26/2020 0120011/0PW/11/20423         | 10472080             | S92.5<br>89.1  | 1485<br>091   | 103.0          | 1068  | 98.2          | 9427        |     |          |             |       |     |
|                                                                                                    | 5340003<br>65401022         | 2 KINT COUNTY WATER AUTH<br>2 KINT COUNTY WATER AUTH | 0/24/2020 E02811RPA/F1152433                                            | 10v73004<br>10v23005 | 02.5           | 003           | 100.0          | 508   | 100           | 1000        |     |          |             |       |     |
|                                                                                                    | 82401803                    | 2 KINT COUNTY WARD ADD                               | 0/24/2002 EU2811/87W7 1182423                                           | 114/730928           | 92.8           | 1018          | 107.7          | 1011  | 12.4          | 5428        |     |          |             |       |     |
|                                                                                                    | 8340163                     | 2 KENT COUNTY WATER AUTH                             | 9242920 E028118PAP1180433                                               | 10473398             | 98.6           | 509           | 101.0          | 100   | 267           | 987         |     |          |             |       |     |
|                                                                                                    | 5340000                     | 2 KENT COUNTY WATCH AUTH<br>2 KENT COUNTY WATCH AUTH | 9242020 03281167471152433<br>9262020 03281187471152433                  | 10473080             | 90.0<br>99.5   | 990           | 101.8          | 1068  | 910.2<br>87.4 | 10427       |     |          |             |       |     |
|                                                                                                    | \$340063                    | 2 KENT COUNTY WATER AUTH                             | 9242021 E028118PA/F1153433                                              | 10673401             | 69.3           | 663           | 101.0          | 1016  | 95.8          | 685         |     |          |             |       |     |
|                                                                                                    | \$30563                     | 3 KINT COUNTY WATER AUTH                             | #342825 F139841RPA/F4153433                                             | 10:73663             | 89.5           | 1462          | 101 2          | 1067  | 81.9          | 605         | - 8 |          |             |       |     |
|                                                                                                    | 8340163                     | 2 KENT COUNTY WATER AUTH<br>2 KENT COUNTY WATER AUTH | 9242923 E32811/974/1102433                                              | 10473405             | 90.3           | 963<br>994    | 101.4          | 1007  | 952           | 993         |     |          |             |       |     |
|                                                                                                    | 8.5w00083<br>5.5w0003       | 2 KINT COUNTY WATER AUTH<br>2 KINT COUNTY WATER AUTH | 024/2020 032811/974/11/02433<br>0/24/2020 02/091/1974/11/02433          | 10473468<br>10473467 | 893.2<br>00.3  | 148L2<br>00.3 | 102.8          | 1084  | 90            | 5600<br>007 |     |          |             |       |     |
|                                                                                                    | 8542163<br>5362163          | 2 KENT COUNTY WATER AUTH<br>2 KENT COUNTY WATER AUTH | 0042920 6028118PAF1182430                                               | 10473408             | 90.2           | 993           | 100.8          | 1008  | 212           | 992         |     |          |             |       |     |
|                                                                                                    | 550000                      | 2 KINT COUNTY WATCH ALT                              | \$262820 E12811/87WE1151433                                             | 10(73410             | 89.7           | B67           | 100.7          | 1067  | \$7.5         | 5490        | - 8 |          |             |       |     |
|                                                                                                    | SNACOKS                     | 2 NENT COUNTY WATER AUTH                             | 9040820 EDDE1187401180423                                               | 10473413             | 89.2           | 962           | 105.7          | 10617 | 99.3          | 563         |     |          |             |       |     |
|                                                                                                    | 5340063<br>\$340068         | 2 KINT COUNTY WATER AUTH<br>2 KENT COUNTY WATER AUTH | 9242820 E0281187AF1153430<br>9242820 E0281187AF1153430                  | 10(73613<br>10(73614 | 99.0           | 983<br>(990   | 102.8          | 502   | 484           | 907         |     |          |             |       |     |
|                                                                                                    | 8340163                     | 2 KENT COUNTY WATER AUTH                             | 9242023 E02811RPA/F1182433                                              | 10470415             | 90.7           | 997           | 101.2          | 1012  | 92.3          | 503         |     |          |             |       |     |
|                                                                                                    | \$340083                    | 2 KENT COUNTY WATER AUTH                             | 9/24/2021 ED2811/RPW/F11/52433                                          | 10473417             | 00.5           | 003           | 100.0          | 1000  | 92.5          | 085         |     |          |             |       |     |
|                                                                                                    | 8 3x0 2083                  | 2 KENT COUNTY WATCH AUTH<br>2 KENT COUNTY WATCH AUTH | 04340000 00000110149491100400<br>04340000 000001101494911100400         | 10470410             | 900.4<br>920,1 | 504           | 102.0          | SOM:  | 10.5          | 900         |     |          |             |       |     |
|                                                                                                    | \$2000000<br>\$2000000      | 2 KENT COUNTY WATCH AUTH<br>2 KENT COUNTY WATCH AUTH | 9262820 E02811876F1150433<br>9262820 E02811876F1150433                  | 104734.20            | 80.7<br>00.5   | 987           | 101.1          | 1011  | 91.7          | 9411        |     |          |             |       |     |
|                                                                                                    | 5340083<br>5340000          | 2 KENT COUNTY WATER AUTH<br>2 KENT COUNTY WATER AUTH | 0040820 E338 F18740 F182433<br>0040820 E338 F18240 F182433              | 10473422<br>10x73423 | 90.0           | 5462<br>561   | 102.6          | 1006  | 99.3          | 5423        |     |          |             |       |     |
|                                                                                                    | \$300063                    | 2 KENT COUNTY WATER AUTH                             | 9242020 ED2811RPAF1153433                                               | 15473424             | 99.2           | 662           | 103.7          | 202   | 98.7          | 087         |     |          |             |       |     |
|                                                                                                    | 00-40.003                   | 2 NEN I GOUNTY WATCH AUTH                            | wewenes cold 118 MP1180433                                              | 10470420             | 96.0           | 982           | 101.2          | 1,00  | 264           | 946         |     |          |             |       |     |
|                                                                                                    |                             |                                                      |                                                                         |                      |                |               |                |       |               |             | - 8 |          |             |       |     |
|                                                                                                    |                             |                                                      |                                                                         |                      |                |               |                |       |               |             |     |          |             |       |     |
|                                                                                                    |                             |                                                      |                                                                         |                      |                |               |                |       |               |             |     |          |             |       |     |
|                                                                                                    |                             |                                                      |                                                                         |                      |                |               |                |       |               |             |     |          |             |       |     |
|                                                                                                    |                             |                                                      |                                                                         |                      |                |               |                |       |               |             |     |          |             |       |     |
|                                                                                                    |                             |                                                      |                                                                         |                      |                |               |                |       |               |             |     |          |             |       |     |

These Certified Test Results are also included on a Test Tag that is placed on the meter by the manufacturer, Neptune.

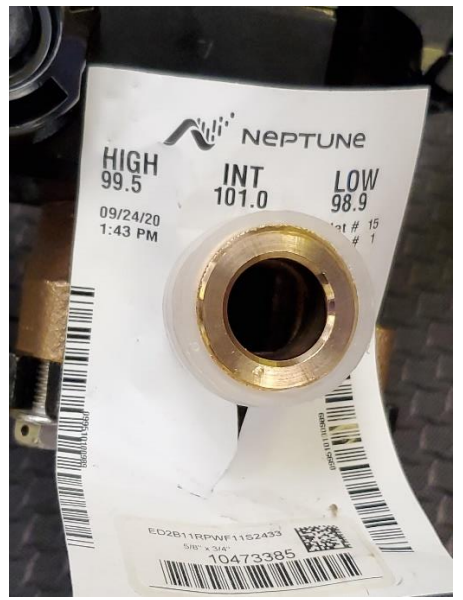

New Meter Test Tag

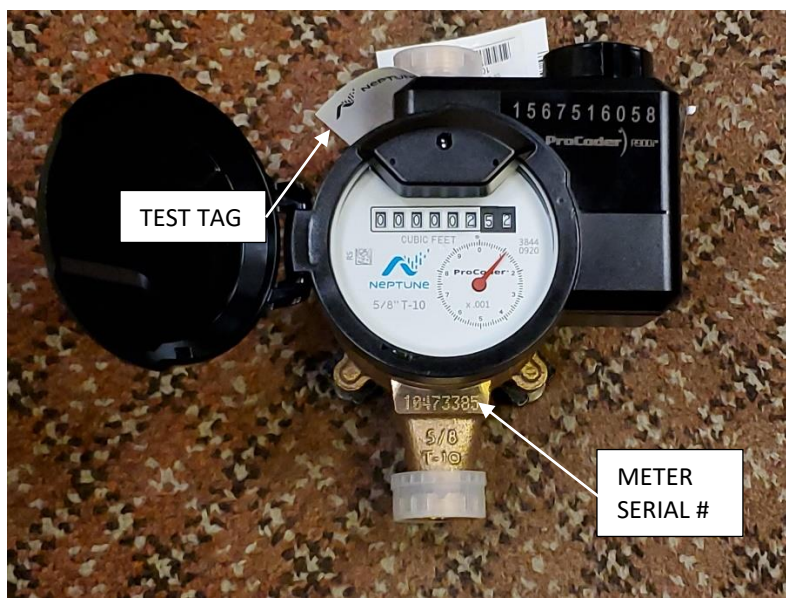

New Meter

The American Water Works Association (AWWA) Meter Testing Requirements can be found here: <u>https://kentcountywater.org/config/docs/AWWA%20Test%20Requirements%20for%20Meters.pdf</u>